## Savoir poser une équation de recherche en Recherche Gestionnaire avec BCDI version 2.X

<u>Remarque préalable</u> : Depuis BCDI 2.X, la table Documents a été supprimée et son contenu a été transféré dans la table Notices. Tous les champs de la table Notices sont maintenant présentés en deux listes : Description et Analyse.

Exemple : rechercher la liste des livres cotés en 700, classée par cote

Cliquer sur le menu « Recherche / Recherche Gestionnaire / Notices »

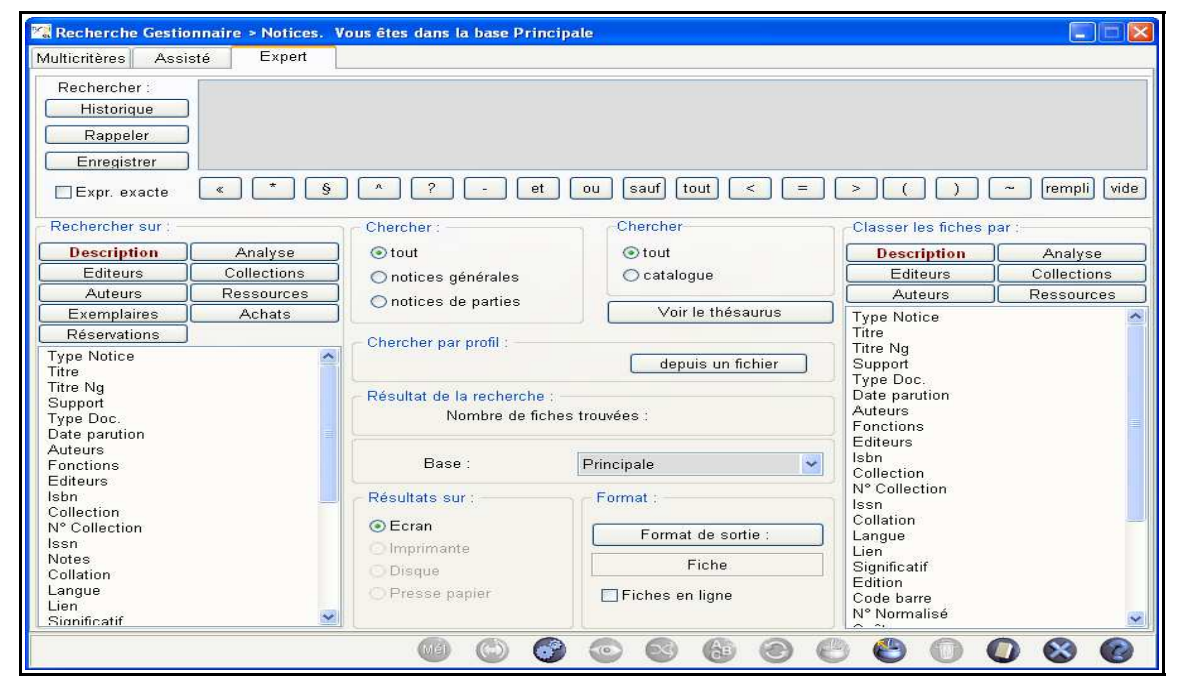

Ecrire l'équation suivante en 16 étapes : Cote =7- et Support = ~Livre~

- Dans la colonne de gauche « Rechercher sur » (1), cliquer sur le bouton « Analyse » (2) et cliquer sur le champ « Cote » (3)

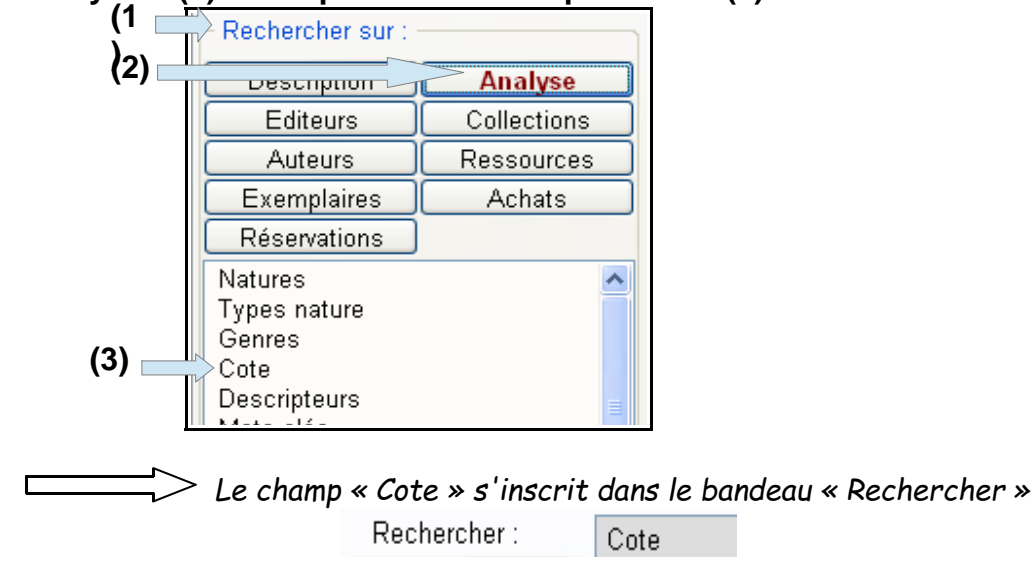

| - Cliquer sur le bouton « = » dans la liste des boutons (4)                                                                                                    |
|----------------------------------------------------------------------------------------------------|
| « * § ^ ? - et ou sauf tout < = > ( ) ~ rempli vide                                                                                                    |
|                                                                                                    |
| Rechercher : Cote =                                                                                                    |
| - Écrire le chiffre 7 (5)                                                                                                    |
| └────────────────────────────────────                                                                                                    |
| Rechercher : Cote =7                                                                                                    |
| - Cliquer sur le bouton troncature à droite « - » dans la liste des boutons (6)                                                                                   |
|                                                                                                    |
| « * § ^ ? - et ou sauf tout < = > ( ) ~ rempli vide                                                                                                    |
| Le bouton « - » (troncature à droite) s'inscrit dans le bandeau<br>« Rechercher »                                                                                 |
| Rechercher : Cote =7-                                                                                                    |
| - Cliquer sur le bouton « et » dans la liste des boutons (7)                                                                                                    |
| « * § ^ ? - et ou sauf tout < = > ( ) ~ rempli vide                                                                                                    |
|                                                                                                    |
| Rechercher : Cote =7- et                                                                                                    |
| <ul> <li>Dans la colonne de gauche « Rechercher sur » (8), cliquer sur le bouton</li> <li>« Description » (9) et cliquer sur le champ « Support » (10)</li> </ul> |
|                                                                                                    |

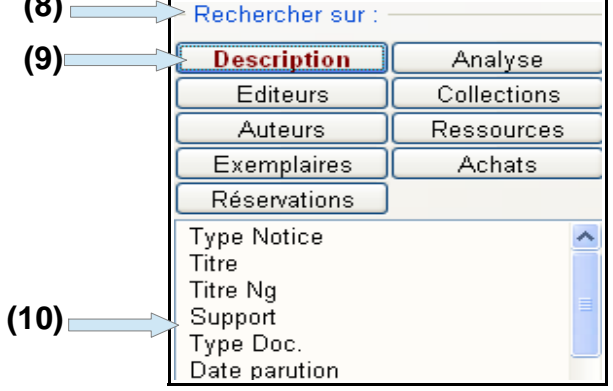

10/12/2012

 $\gg$ Le champ « Support » s'inscrit dans le bandeau « Rechercher » Rechercher: Cute -7- et Support - Cliquer sur le bouton « = » dans la liste des boutons (11) « \* § ^ ? - et ou sauf tout < = > ( ) ~ rempli vide >>Le signe « = » s'inscrit dans le bandeau « Rechercher » Rechercher : Cote =7- et Support = - Dans le bandeau « Rechercher », double cliquer ou appuyer sur le clavier sur « F2 » pour ouvrir la fenêtre des existants du champ « Support » (12) - La fenêtre des existants s'ouvre - <u>Double cliquer</u> sur le champ « Livre » (13) 🗋 Noti... 🔚 Support : Périodique Périodique ivre (13  $\gg$  Le champ « Livre » s'inscrit dans le bandeau « Rechercher » Rechercher : Cote =7- et Support = ~Livre~ Pour classer les fiches par cote, cliquer dans la colonne de droite sur . « Classer les fiches par » (14) sur le bouton « Analyse » (15) et cliquer sur le champ « Cote » (16) (14) = -Classer les fiches par :-Description (15) Analyse Collections Editeurs Auteurs Ressources Natures

> Types nature Genres Cote

Descripteurs

Espace Doc web de l'Académie de Lyon

(16)

10/12/2012

de tri, suivi du symbole « > » = le classement sera ascendant

[Ordre alphabétique pour tous les champs, même les champs apparemment numériques (alphanumériques) - , sauf les champs dates qui seront classés de la plus ancienne à la plus récente]

<u>Pour information</u>, si l'on clique une seconde fois sur « cote », le symbole passe de « > » à « < » = le classement est alors descendant

[Ordre alphabétique inverse pour tous les champs, sauf pour les dates qui seront classées de la plus récente à la plus ancienne]

| -Classer les fiches par :                                                    |             |  |
|------------------------------------------------------------------------------|-------------|--|
| Description                                                                  | Analyse     |  |
| Editeurs                                                                     | Collections |  |
| Auteurs                                                                      | Ressources  |  |
| Natures<br>Types nature<br>Genres<br>1 > : Cote<br>Descripteurs<br>Mots clés |             |  |

- Cliquer sur le bouton 🚱 « Lancer la recherche »
- La fenêtre « Information » s'ouvre et affiche le nombre de fiches trouvées
- Cliquer sur le bouton « OK »
- Cliquer sur le bouton ( Voir les fiches trouvées ou les éditer »
- · Les fiches de la recherche s'affichent
- Si vous souhaitez visualiser les fiches dans un tableau, cliquer dans « Format » sur « Fiches en ligne »